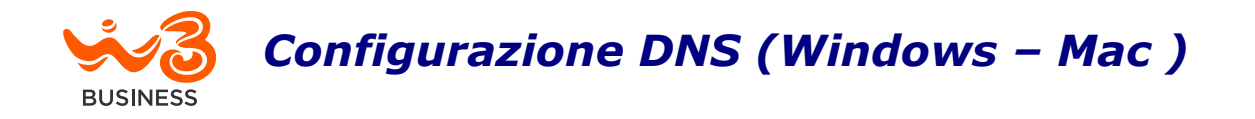

## In caso di sistema operativo Windows:

## Da «start» seleziona l'icona «Impostazioni» (simbolo ruota d'ingranaggio) situato a sinistra nel menu visualizzato

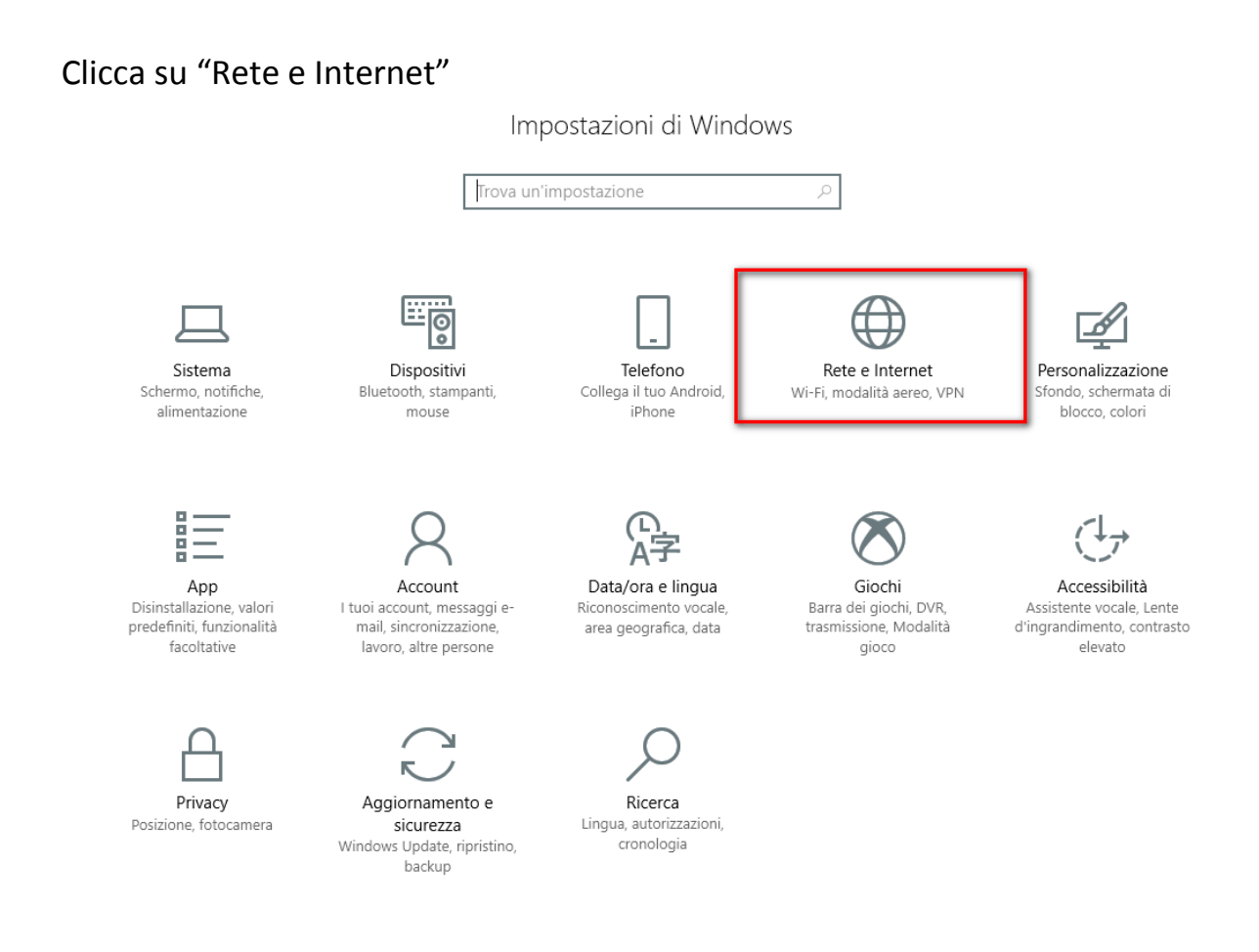

Clicca su "Modifica opzioni scheda"

Stato ② Home Stato della rete Trova un'impostazione Rete e Internet Asroma ∄ Stato Rete pubblica Wi-Fi Sei connesso a Internet (c Se il tuo piano dati è limitato, puoi trasformare questa rete in una connessione a consumo o modificare altre proprietà. 朢 Ethernet Modifica proprietà di connessione ŝ Connessione remota Mostra reti disponibili VPN ത്ത Modifica le impostazioni di rete ⇔ Modalità aereo Modifica opzioni scheda ∄ (q)) Hotspot mobile Visualizza le schede di rete e modifica le impostazioni di connessione. Consumo dati Opzioni di condivisione <u>∩</u>₽ ቈ Decidi che cosa vuoi condividere nelle reti a cui ti connetti. Proxy ۲ og Gruppo Home Imposta un gruppo home per condividere immagini, musica, file e stampanti con gli altri PC della rete. Risoluzione dei problemi di rete ⚠ Diagnostica e risolvi i problemi di rete. Visualizza le proprietà della rete Windows Firewall Centro connessioni di rete e condivisione Ripristino della rete

Fai click col tasto destro del mouse sul dispositivo di rete in uso ed entrare nelle "Proprietà"

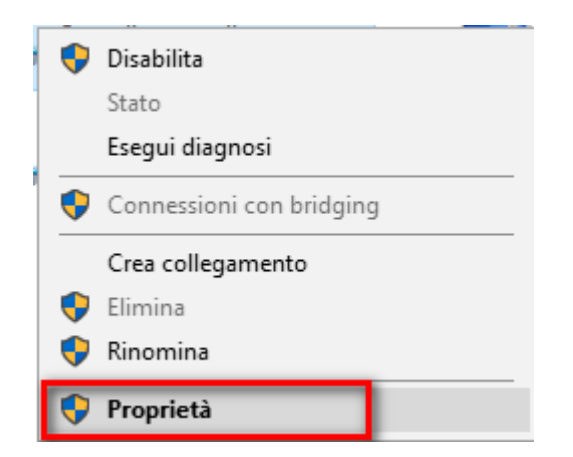

Seleziona "Protocollo Internet versione 4 (TCP/IPv4)" e clicca su "Proprietà"

| 🖗 Pro              | prietà - Ethernet                                                                                                    |                    |         | ×       |  |  |  |
|--------------------|----------------------------------------------------------------------------------------------------|--------------------|---------|---------|--|--|--|
| Rete               | Autenticazione Cond                                                                                                    | livisione          |         |         |  |  |  |
| Conne              | Connetti tramite:                                                                                                    |                    |         |         |  |  |  |
| -                  | Intel(R) Ethernet Conne                                                                                                   | ection (4) I219-LM |         |         |  |  |  |
| La co              | nnessione utilizza gli ele                                                                                                | menti seguenti:    | Config  | ura     |  |  |  |
|                    |                                                                                                    |                    |         | ^       |  |  |  |
|                    | Protocollo Internet ve                                                                                                    | ersione 4 (TCP/IPv | 4)      |         |  |  |  |
| <                  |                                                                                                    |                    |         | >       |  |  |  |
|                    | Installa                                                                                                    | Disinstalla        | Proprie | età     |  |  |  |
| - Des<br>TC<br>cor | Descrizione<br>TCP/IP. Protocollo predefinito per le WAN che permette la<br>comunicazione tra diverse reti interconnesse. |                    |         |         |  |  |  |
|                    |                                                                                                    |                    |         |         |  |  |  |
|                    |                                                                                                    | (                  | ОК      | Annulla |  |  |  |

Seleziona "Ottieni indirizzo server DNS automaticamente" e conferma con OK.

| Connession                                | ni di rete                                                                                                    |     |
|-------------------------------------------|----------------------------------------------------------------------------------------------------|-----|
| $\leftrightarrow \rightarrow \cdot \cdot$ | ↑ 😰 → Pannello di controllo → Rete e Internet → Connessioni di rete                                                                                                    |     |
| Organizza 🔻                               | Disabilita dispositivo di rete Esegui diagnosi della connessione Rinor                                                                                                    | miı |
|                                           | Proprietà - Ethernet   X to   Rete Autenticazione   Connetti tramite:     Proprietà - Protocollo Internet versione 4 (TCP/IPv4)   X   Generale   Configurazione alternativa   È possibile ottenere l'assegnazione automatica delle impostazioni IP se la rete supporta tale caratteristica. In caso contrario, sarà necessario richiedere all'amministratore di rete le impostazioni IP corrette. <ul> <li>Qttieni automaticamente un indirizzo IP:</li> <li>Utilizza il seguente indirizzo IP:</li> <li>Indirizzo IP:</li> <li>Subnet mask:</li> <li>Gateway predefinito:</li> <li>Ottieni indirizzo server DNS automaticamente</li> <li>Utilizza i seguenti indirizzi server DNS:</li> <li>Server DNS preferito:</li> <li>Server DNS preferito:</li> </ul> |     |
|                                           | Convalida impostazioni all'uscita Avanzate OK Annulla                                                                                                    |     |

## In caso di sistema operativo MAC :

Accedi alle preferenze di sistema **Preferenze di Sistema**, facendo clic sulla relativa **icona** (quella con la **ruota d'ingranaggio**) collocata sulla **barra Dock**;

seleziona la voce "Rete" nella finestra che si apre sulla scrivania;

nella schermata successiva, seleziona il **nome della connessione** che stai utilizzando dall'elenco presente sulla sinistra;

clicca sul pulsante "**Avanzate**" situato in basso a destra e, tramite il pannello che si apre, recati nella scheda "**DNS**".

Adesso, seleziona i DNS già in uso dall'elenco **Server DNS** e clicca sul pulsante (-) in basso a sinistra per rimuoverli

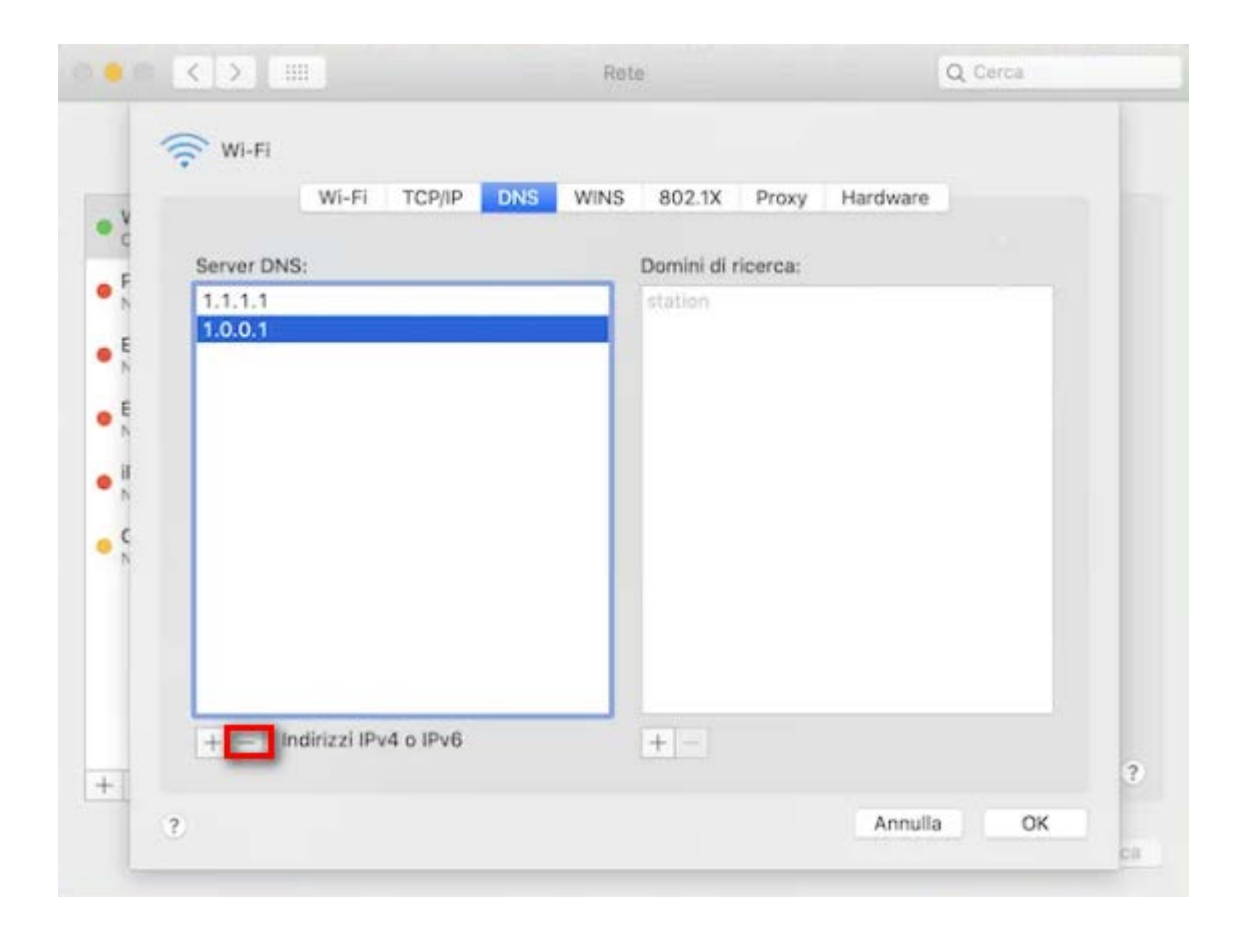

Il nostro consiglio è di **lasciare la configurazione automatica** dei DNS per avere DNS sempre aggiornati.

In caso si voglia procedere a configurarli manualmente, di seguito i dettagli delle impostazioni NEW:

| Configurazione STANDARD |                |  |  |
|-------------------------|----------------|--|--|
| OLD                     | NEW            |  |  |
| DNS PRIMARIO            | DNS PRIMARIO   |  |  |
| 193.79 152.15           | 151.5.216.15   |  |  |
| DNS SECONDARIO          | DNS SECONDARIO |  |  |
| 212.52.97.15            | 151.5.216.150  |  |  |